第 4.0 版

# 利用履歴発行 三菱 ETCPRO4 ソフトウェアパッケージ 取扱説明書(Ver4.02)

2012 年 2 月 株式会社デンソーウェーブ

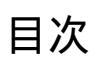

| 1. | はじ   | めに                     | 3 |
|----|------|------------------------|---|
| 2. | 動作   | ≡環境                    | 3 |
| 3. | 機器   | δ構成 · 結線               | ŀ |
| 4. | 操作   | ■方法と各種設定項目の説明5         | 5 |
| 4  | .1.  | 初回起動時の確認               | 5 |
| 4  | .2.  | カード読込                  | 7 |
| 4  | .3.  | 画面消去                   | ) |
| 4  | .4.  | DB 登録10                | ) |
| 4  | .5.  | DB 読込12                | 2 |
| 4  | .6.  | DB 削除14                | ļ |
| 4  | .7.  | 標準印刷(A4 用紙リスト形式印刷) 16  | 3 |
| 4  | .8.  | CSV 出力(CSV ファイルを保存) 19 | ) |
| 4  | .9.  | 重複レコード表示               | 3 |
| 4  | .10. | 重複レコード削除               | 5 |
| 4  | .11. | 表示設定(ソート機能)27          | 7 |
| 4  | .12. | 通信ポートの設定               | 3 |
| 4  | .13. | バージョン情報の確認             | ) |
| 5. | トラ   | ブル対応集(多く寄せられる質問等) 30   | ) |

#### 1. はじめに

本マニュアルでは、利用履歴発行 三菱 ETCPRO4(以後、三菱 ETCPRO4)を利用し、パソコン上で 利用履歴明細を管理運用または印刷する方法について説明を行います。

説明されている内容は以下の通りです。

- ·三菱 ETCPRO4 の動作に必要なパソコンの環境
- ·三菱 ETCPRO4 を利用するための機器構成と結線方法
- ·三菱 ETCPRO4 の操作方法と各種設定項目の説明
- · 三菱 ETCPRO4 のトラブル対応集(多く寄せられる質問等)

ETCPRO4のパソコンへの導入方法(セットアップ手順)については、 別紙「利用履歴発行 三菱 ETCPRO4 セットアップマニュアル」を参照してください。

Ver.4.0.0、4.0.1 では、ETC カード読込み時の日付指定の使い方によっては、一部の履歴データを DB 登録ができない不具合がありました。 Ver.4.0.2 でこの問題を修正しました。

#### 2. 動作環境

三菱 ETCPRO4 を動作させるために必要なパソコンの環境は以下の通りです。 (Ver4.01 から開発環境を VisualStudio2010、.NET\_FRAMWORK 4.0 に変更)

対応 OS

- ・ Microsoft Windows 7 日本語版 (32 ビット、64 ビット対応)
- Microsoft Windows XP 日本語版

#### 動作環境

| CPU:      | Pentium  | 300MHz 以上推奨            |
|-----------|----------|------------------------|
| 搭載メモリ:    | 128MB 以  | F                      |
| 画面解像度:    | 1024x768 | 3ピクセル以上                |
| インターフェース: | シリアル(R   | S232C 9 ピン D-sub コネクタ) |

三菱 ETCPRO3.08 以前のバージョンとは動作環境が異なります。三菱 ETCPRO03.08、三菱 ETCPRO2 をご利用のユーザー様で、三菱 ETCPRO4.00 が動作しない場合は、引き続き三菱 ETCPRO03.08、ETCPRO2 をご利用ください。

Windows XP / 7、Microsoft Access は、米国 Microsoft Corporation の米国及びその他の国に おける登録商標です。

### 3. 機器構成·結線

三菱 ETCPRO4 を利用するための機器構成と結線方法は以下の通りです。

三菱 ETCPRO4 をセットアップ後、ご利用に際して、下図の通り、ETC カードリーダー(以後、カードリー ダー)をパソコンのシリアル(COM)ポートに接続し、カードリーダーの AC 電源を投入してください。

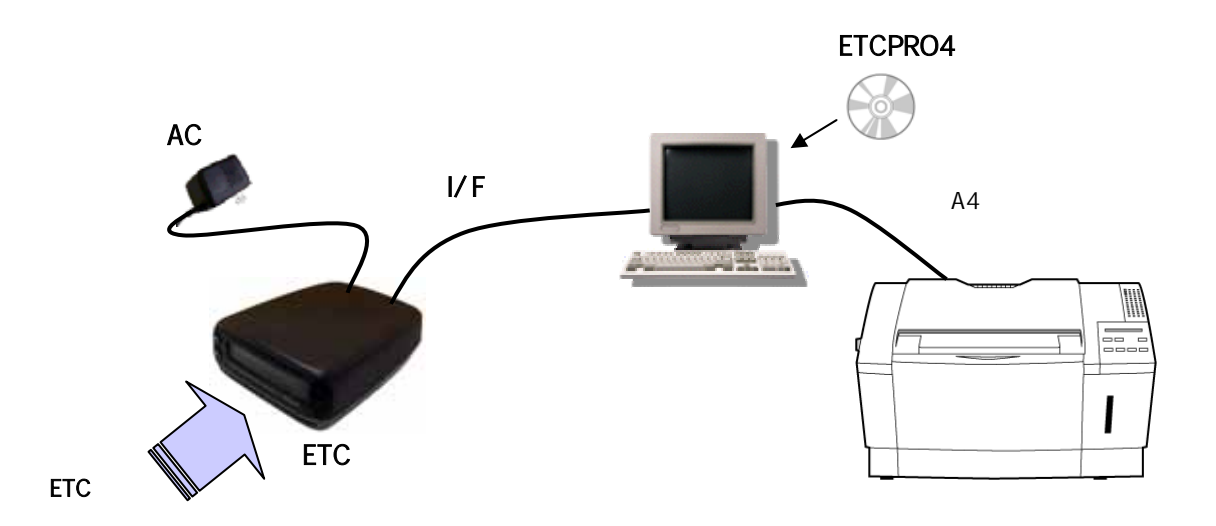

三菱 ETCPRO4 ソフトウェアパッケージキット

| 構成                          | 数量 |
|-----------------------------|----|
| ETCカードリーダー                  | 1  |
| 三菱ETCPRO4ソフトウェアパッケージ CD-ROM | 1  |
| I/Fケーブル                     | 1  |
| AC電源アダプター                   | 1  |

パソコンに RS232C シリアルポートがなく、USB ポートの場合には、市販の RS232C-USB 変換を接続してください。その USB 変換ケーブルのメーカ・モデルの対応 OS の USB ドライバをホームページ 等からダウンロードし、インストールしてください。

## 4. 操作方法と各種設定項目の説明

以下ページから、三菱 ETCPRO4 の操作方法と各種設定項目について説明します。

#### 4.1. 初回起動時の確認

1) 三菱 ETCPRO4 を起動すると以下の画面が表示されます。初回起動後は、左下のカード状況を 確認してください。

| P 三菱ETCPRO4                                                 | 0 🗾                                                                   |
|-------------------------------------------------------------|-----------------------------------------------------------------------|
| ファイル(E) 編集(E) 設定(C) ヘルプ(E)                                  |                                                                       |
| カーFNO<br>○ 入力                                               |                                                                       |
| 利用度度                                                        | ETC:b-k                                                               |
|                                                             | カード読込<br>画面消去<br>ワ日登録<br>D日登録<br>D日前除<br>その絶機能<br>低単印刷<br>CSV出力<br>終了 |
| カード状況 未接続 件 C 0件 合計金額 0円 プリンタ Microsoft XPS Document Writer | •                                                                     |
| Copyright(c) DENSO WAVE INCOR                               | PORATED.                                                              |

起動時に以下のメッセージが表示される場合は、本マニュアルの「4.13.通信ポート設定」を参照して設定を行ってください。

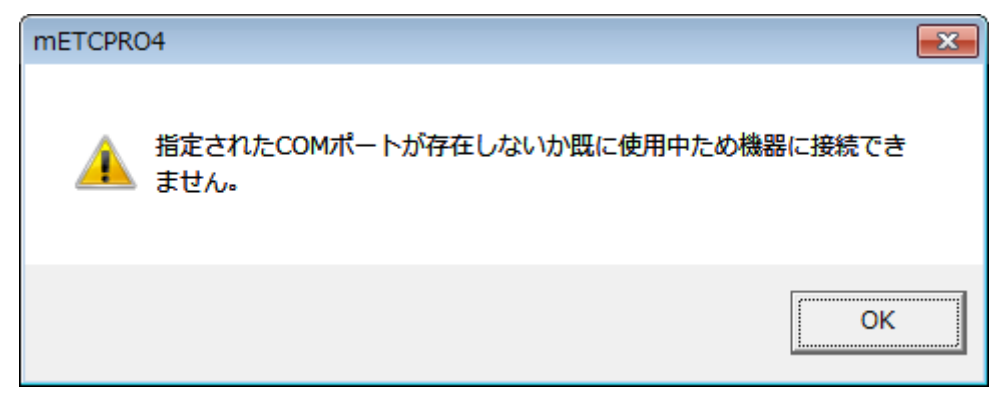

2) カードリーダーが接続されていない場合は、「未接続」と表示されます。

## カード状況 未接続

パソコンの接続ポートがシリアル COM ポートであるかどうか確認してください。(プリンタポートではあ りません)

カードリーダーとの結線、電源が入っているかどうか確認してください。

3) カードリーダーを接続すると「カードをセットして下さい」というメッセージに変わります。

カード状況 カードをセットして下さい

カードリーダーが接続されているにも関わらず、メッセージが「未接続」の場合は、COM ポートの 設定かケーブルが間違っている可能性があります。その場合、本マニュアルの「4.13.通信ポート の設定」を参照して設定を行ってください。(初期設定は COM1)

4) 上記メッセージが表示された後に ETC カードを挿入すると、ETC カードのチェック状態となり、「カード認証中」のメッセージが表示されます。

カード状況 万一ド認証中

5) しばらくすると「カード正常」のメッセージが表示されます。

カード状況 カード正常

ETCカードになんらかの異常があり認証できない場合、「カードエラー」のメッセージが表示されま す。ETC カードの向きが間違っている場合や傷があって読み込めない場合などが当てはまりま す。

カード状況 カードエラー

4.2. カード読込

ETC カードに格納された情報を画面に履歴として表示させる機能です。

ETC カードに書き込まれた利用履歴情報の読込みを行うのみで、ETC カード内の利用履歴の消去、編集は行えません。

ETC カードに書き込み(課金)された通行料金をそのまま読込み、表示します。その為、路線割 引等で ETC カード会社からの請求明細金額と異なる場合があります。

1) カード状況が「カード正常」であることを確認し、「カード読込」ボタンを押してください。

| ₽ 三菱ETCPRO4                          |                                                 | 0 🗾                                                                             |
|--------------------------------------|-------------------------------------------------|---------------------------------------------------------------------------------|
| ファイル(E) 編集(E) 設定(C) ヘルプ()            | 4)                                              |                                                                                 |
| カードNO<br>○ 入力<br>○ 選択 0000<br>○ 日時指定 |                                                 |                                                                                 |
| 利用度度                                 |                                                 | ETCh-k                                                                          |
|                                      |                                                 | カード読込<br>画面:消去<br><b>データベース</b><br>DB登録<br>DB前除<br>その施環準<br>の時間<br>くSV 出力<br>終了 |
| カード状況カード正常                           | 件 0件 合計金額 0円 プリンタ Microsoft XPS Document Writer | •                                                                               |
|                                      | Copyright(c) DENSO WAVE INCORE                  | ORATED.                                                                         |

2) カード読込が開始され、件数がカウントされていきます。最大件数(ETC カード内の最大履歴書 込み保存分)まで読み込み処理を行いますので、しばらくお待ちください。

| カード状況 カード読込中 | 件数 | 15件 | 合計金額 | 0円 ブリンタ | Acrobat | Distiller       |                 | -        |
|--------------|----|-----|------|---------|---------|-----------------|-----------------|----------|
|              |    |     |      |         |         | Copyright(c) Di | ENSO WAVE INCOP | PORATED. |
|              |    |     |      |         |         |                 |                 | -        |

カード読込中は、カードリーダーのブザーが鳴る場合がありますが、異常音ではありません。 最大件数はカードによって異なります(一般的には 100 件の履歴が保存可能)。

| ファイル(E)    | 編集(E)    | 設定( <u>C</u> ) | ヘルプ(  | H)                |                                           |               |
|------------|----------|----------------|-------|-------------------|-------------------------------------------|---------------|
| b−15N0     |          | 湿枳条件。          | _     |                   |                                           |               |
| ` እ ከ 🛛    |          | @ 全件選          | 枳     |                   |                                           |               |
| ▼ 選択 00    | • 00     | ○ 日時指約         | ε     |                   |                                           |               |
| 利用履歴(ET)   | ンカード)    |                |       |                   |                                           | ETC:b-k       |
| こ利用日       | 通過時間     | 通行科会           | 車種    | 入口料金所             | 出口料全所                                     |               |
| 001/03/19  | 16.3848  | 500円           | 普通車   | 首都高速道路 三火汽本線      | 首都高速道路 三水沢本線                              | 73-1-12       |
| 2001/03/19 | 16:25:52 | 500円           | 普通車   | 首都高速道路 三%洗本線      | 首都高速道路 三元末線                               |               |
| 2001/03/19 | 16:10:50 | 500円           | 普通車   | 首都高速道路 狩場本線       | 首都省達道路 狩場本線                               | 画面/月去         |
| 2001/03/10 | 09:25:54 | 600円           | 普通車   | 首都高速道路 三元汽本線      | 首都高速道路 三元末線                               |               |
| 2001/03/09 | 17:19:16 | 500円           | 普通車   | 首都南速道路 海岸洋島       | 首都衛連道路 清岸洋島                               | データベースー       |
| 001/03/09  | 17.0852  | 4000円          | 普通車   | 館山自動車道 市原         | 東京湾アクアライン 木更津金田第一〈木更津→川                   | 08.84         |
| 001/03/09  | 15:10:02 | 700円           | 普通車   | 東関東自動車道 千葉北       | 路山自動車道 市原                                 | 00 11 14      |
| 001/03/09  | 08:15:16 | 750円           | 普通車   | 東関東自動車道 習志野本線(下り) | 東闊東自動車道 千葉北                               | politika      |
| 001/03/09  | 07:46:20 | 700円           | 普通車   | 首都高速道路 大井本線       | 首都高速道路 大井本線                               | DBacio        |
| 001/03/09  | 07:22:38 | 500円           | 普通車   | 首都高速道路 三元汽本線      | 首都高速道路 三水汽本線                              |               |
| 001/03/07  | 18:10:35 | 500円           | 普通車   | 首都高速道路 狩绵本棉       | 首都高速道路 行端本線                               | DBAUK         |
| 001/03/07  | 17:10:06 | 500円           | 普通車   | 首都高速道路 三次沢本線      | 首都高速道路 三水沢本線                              |               |
| 001/03/07  | 16:50:20 | 500円           | 普通車   | 首都高速道路 三元天本線      | 首都高速道路 三元元本線                              | -その他機能 -      |
| 001/03/07  | 162834   | 500円           | 普通車   | 首都高速道路 狩場本線       | 首都高速道路 狩場本線                               | 建築業の日本        |
| 001/03/07  | 16:05:34 | 500円           | 普通車   | 首都高速道路 狩場本線       | 首都高速道路 行端本線                               | 181-142-4-2-7 |
| 2001/03/07 | 15:45:10 | 500円           | 普通車   | 首都高速道路 狩绵本線       | 首都高速道路 行端本線                               |               |
| 2001/01/25 | 07:52:44 | 700円           | 普通車   | 首都高速道路 大井本線       | 首都高速道路 大井本線                               | CSV 87        |
| 2000/12/08 | 18:20:12 | 700円           | 普通車   | 首都高速道路 綿糸町本線      | 首都高速道路 總余町本線                              |               |
| 000/12/08  | 16.00.26 | 100円           | 普通車   | 京葉道路 彩橋           | 京樂遺路 船橋                                   | 終了 約7         |
| 000/12/08  | 14.02.14 | 10.052         | 金(直)市 | 古物谱别和进            | 古德语的 彩通                                   |               |
| 一下状況サ      | レード正常    |                |       | 件数 100件 合計全額      | 57850円 プリンタ Microsoft XPS Document Writer | _             |

## 3) カード読込が終了すると、カード情報が履歴として画面に表示されます。

カード読込中に ETC カードを誤って抜いてしまった場合やカードリーダーになんらかの異常があった場合などは以下のメッセージが表示されます。

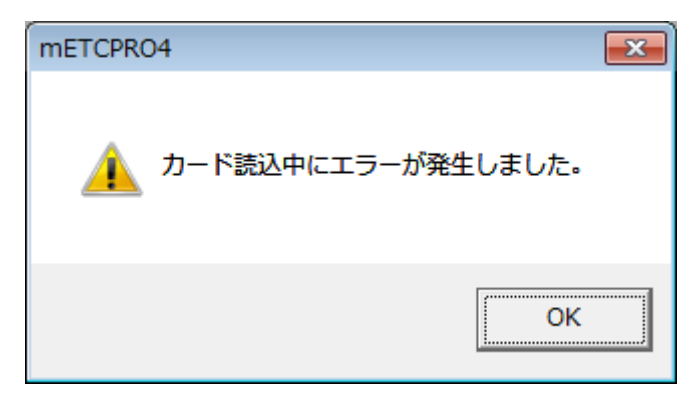

4.3. 画面消去

カード読込後、画面に表示された履歴を消去する機能です。 消去をせずに DB 登録を行う場合は、「4.4.DB 登録」を参照してください。

1) 履歴が表示された後、「画面消去」ボタンを押してください。

| 三菱ETCPR    | 04       |                   |                 |                   |                                           |           |
|------------|----------|-------------------|-----------------|-------------------|-------------------------------------------|-----------|
| ファイル(E)    | 編集(E)    | 設定( <u>C</u> )    | ヘルプ()           | £)                |                                           |           |
| -b-HNO-    |          | 湿把条件              |                 |                   |                                           |           |
| こ 入力 [     | _        | @ 全件選             | 织               |                   |                                           |           |
| @ 3818 0   | 000 -    | CB時間              | 2               |                   |                                           |           |
| - And In   |          |                   | -               |                   |                                           |           |
| -利用原是(ET   | でカード) ―  |                   |                 |                   |                                           | ETCカード    |
| こ利用日       | 法语约盟     | 通行料金              | 10110           | 入口料金幣             | 出口料金所                                     | カード 修み    |
| 2001/03/19 | 152848   | 5004              | 101 <u>5</u> 10 | 有都完全地路 三元六本林      | 首都市地道路 三元代本線                              |           |
| 2001/03/19 | 162552   | 5004              | 2:58            | 首都市地道路 三元汽本線      | 首都與建道路 三元代本線                              | 2000/8+   |
| 2001/03/19 | 16:10:50 | 500円              | 普通劇             | 首都高速道路 狩場本線       | 首都衛達道路 狩場本線                               | 画图/用去     |
| 2001/88/10 | 082554   | 500円              | 普通劇             | 首都臺達道路 三水沢本線      | 首都衛達道路 三元代本線                              |           |
| 2001/08/09 | 12:19:16 | 500[2]            | 普通廠             | 首都高速道路 清岸浮島       | 首都职进道路;海岸洋县                               | 7-5<-2    |
| 2001/03/09 | 12:09:52 | 4000[7]           | 2:58            | 珍山自動車道 市際         | 東京湾アウアライン 木更津全田第一(木更津→川。                  | DB登録      |
| 2001/08/09 | 15:10:02 | 700円              | 普通廠             | 夏開東自動車道 千葉北       | 增山自動車道 本原                                 |           |
| 2001/08/09 | 081516   | 750円              | 普通廠             | 東関東自動車道 智志野本線(下り) | 東関東自動車造 千葉北                               | DB(\$5)   |
| 2001/08/09 | 07.46:20 | 700円              | 曾述東             | 首都高速速路 大井本線       | 首都而達道路 大井本線                               |           |
| 2001/08/09 | 07.22.98 | 500 <del>FT</del> | 普通車             | 首都高速道路 三火沢本線      | 首都衛達道路 三%沢本線                              | 000000    |
| 2001/88/07 | 18 10 36 | 500円              | 普通車             | 首都高速道路 行場市線       | 首都高速道路 行爆半線                               | DEMORE    |
| 2001/08/07 | 17:10:05 | 500円              | 普通車             | 首都高速道路 三火沢本線      | 首都街達道路 三州汛市線                              |           |
| 2001/08/07 | 165020   | 500円              | 普通車             | 首都高速道路 三火沢本線      | 首都街達道路 三州沢本線                              | その他様能     |
| 2001/88/07 | 162834   | 500円              | 普通車             | 首都高速這路 行場本線       | 首都高速道路 行爆本線                               | (標準的第)    |
| 2001/08/07 | 16 06 34 | 500円              | 普通車             | 首都高速道路 行場本線       | 首都高速道路 狩绵本绵                               |           |
| 2001/08/07 | 154510   | 500円              | 普通車             | 首都高速道路 行場本線       | 首都高速道路 狩绵本绵                               | cev#th    |
| 2001/01/25 | 075244   | 700円              | 普通車             | 首都高速透路 大井本線       | 首都高速道路 大井本綿                               | C3V II /J |
| 2000/12/08 | 162012   | 700円              | 普通車             | 复数运送课路 锦光虹本线      | 首都在建造路 總光町本線                              |           |
| 2000/12/08 | 16:00:26 | 100円              | 普速率             | 來業這路 紛構           | 來業遺路 船橋                                   | 終了        |
| 2000/13/08 | 160514   | 1000              | -81.8m          | 20100-00120-00120 | 古地讲说,和她                                   | · ·       |
| カード状況      | カード正常    |                   |                 | 件数 100件 合計金額      | 57850円 プリンタ Microsoft XPS Document Writer |           |
|            |          |                   |                 |                   |                                           | _         |
|            |          |                   |                 |                   | Copyright(c) DENSO WAVE INCOR             | PORATED.  |

### 2) 画面に表示されている履歴が消去されます。

| デ 三酸ETCPRO4                                                           |         |
|-----------------------------------------------------------------------|---------|
| ファイル(E) 編集(E) 設定(C) ヘルプ(H)                                            |         |
| カードNO                                                                 |         |
| C 入力 @ 全件潮快                                                           |         |
| ○ 選択 0000 · ○ 日時指定                                                    |         |
| 一利用度量                                                                 | :TC:b-ド |
|                                                                       | カード読込   |
|                                                                       | 画面消去    |
|                                                                       | 7-5<-2  |
|                                                                       | DB登録    |
|                                                                       | DB読込    |
|                                                                       | DBAIRK  |
|                                                                       | 5の他相能   |
|                                                                       | 標準印刷    |
|                                                                       | CSV出力   |
|                                                                       | 終了      |
| 7 THUR /7 TIL # HTML UTF BEILER UT 7777 Microsoft XPS Document Writer |         |
| Copyright(c) DENSO WAVE INCORPORA                                     | TED.    |

4.4. DB 登録

画面に表示されている履歴をデータベースに保存する機能です。DB 登録することにより、次回以降 カードを挿入しなくても履歴を読込・参照することが出来ます。

(ご注意)

DB とは Data Base(データベース)の略称です。 三菱 ETCPRO4 の場合、 Microsoft Access 2000 形式のファイルを指します。

1) 「4.3.カード読込」を終えると、画面に履歴が表示されます。カードNOを入力または選択してから、 「DB 登録」ボタンを押してください。

カード NO は運用に合わせた番号(車両番号や従業員 ID 等)で、管理することをお奨めします。

| vary lo   | . 000    | く日時指行  | 定                      |                                                       |                                                             |          |
|-----------|----------|--------|------------------------|-------------------------------------------------------|-------------------------------------------------------------|----------|
|           | ch-k)    | _      |                        |                                                       |                                                             | етол-к   |
| 利用日       | 通過時間     | 通行科全   | 10.10                  | 入口料金所<br>  2017年1391 二-2014 (4)                       | 出口料金幣                                                       | ▲ カード 読び |
| 11/02/10  | 16.05.50 | E00ED  | 40.00 B                |                                                       |                                                             |          |
| 1/02/18   | 18-10-50 | 5000   | 40.00 M                | 10 0010020000 - 20704-00<br>10 001020000 - 20704-00   | 日 60701212/2017 二 22/1 年48                                  | 画面消去     |
| 1/02/19   | 09-25-54 | 5000-3 | 8.84<br>#:84           | 10 40 (10.202) 10 10 10 10 10 10 10 10 10 10 10 10 10 | B 60101212209 1178-0-08                                     |          |
| 01/03/09  | 12:19:16 | 5000   | (1)(2)(4)<br>(1)(2)(4) | 自動の法律情報:法律定点                                          |                                                             | 7.000    |
| 01/03/09  | 12.0952  | 40000  | (1)(2)(4)<br>(1)(2)(4) | 111日本市場である。                                           | ■ ● (W) (2) (2) (2) (1 + (1 + (2 + (2 + (2 + (2 + (2 + (2 + |          |
| 01/01/00  | 15-10-02 | 700[3] | 0.0年<br>茶:政府           | 実現すらかある 手掛小                                           | 第44479777777777777777777777777777777777                     | DB登録     |
| 01/03/09  | 01-15-16 | 250円   |                        | 東閉東自動車道 翌本野太線(下印)                                     | 東朝東白動車通 手筆北                                                 |          |
| 01/03/09  | 0246.20  | 200円   | 6.0a                   | 常設本連済路 大井本線                                           | (1) (1) (1) (1) (1) (1) (1) (1) (1) (1)                     | DB読込     |
| 01/03/09  | 07.22.38 | 500円   | 普通市                    | () 単数本連環路 三型法本線                                       | 11 新市市市市市 三小市本線                                             |          |
| 001/03/07 | 18:18:35 | 500円   | 普通車                    | 首都高速语题 行機本線                                           | 首都高快语题 狂埃本線                                                 | DB南印余    |
| 001/03/07 | 12:10:06 | 500円   | 普通車                    | 首都高速通路 三小沢本線                                          | 首都高速道路三小沢本線                                                 |          |
| 01/03/07  | 1850:20  | 500円   | 普通車                    | 首都高速通路 三元沢本線                                          | 首都高速通路 三元元本線                                                | 一子の他樹誌一  |
| 001/03/07 | 162834   | 500FF  | 普通車                    | 首都高速道路 狩場本線                                           | 首都高速道路 狩戏本线                                                 | and and  |
| 001/03/07 | 16.05.34 | 500円   | 普通車                    | 首都高速道路 狩绵本線                                           | 首都高速道路 研境本線                                                 | 標準印刷     |
| 001/03/07 | 15:45:10 | 500円   | 普通車                    | 首都高速道路 行機本線                                           | 具载型海道器 经福生物                                                 |          |
| 001/01/25 | 07:52:44 | 700円   | 普通車                    | 首都高速道路 大井本線                                           | 首都高速道路 大井本線                                                 | CSV出力    |
| 000/12/08 | 18:20:12 | 700円   | 普通車                    | 首都高速道路 結金町本線                                          | 首都高速道路 綿糸町木線                                                |          |
| 000/12/08 | 16:00:26 | 100円   | 普通車                    | 京葉遺路 船橋                                               | 京業遺踏 船橋                                                     | 終了       |
|           | 14:02:14 | 10.053 | 金(政府)                  | 古德试验, 約法                                              | 2519818398.4028                                             |          |

カード NO が入力されていない場合や初期値(0000)の場合、DB 登録を行うことは出来ません。 以下のメッセージが表示されます。

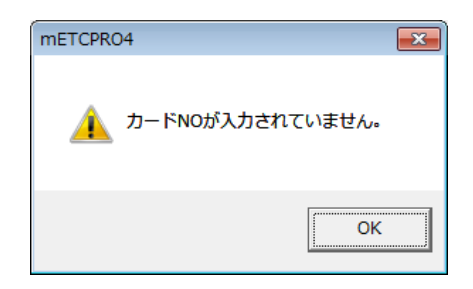

| mETCPRO4                     | <b>—</b> × |
|------------------------------|------------|
| <u>」</u> カードNO:[0000]ではDB登録で | きません。      |
|                              | ОК         |

2) 確認メッセージが表示されますので、「はい」を選択してください。「いいえ」を選択するとDB登録 を中止することが出来ます。

| mETCPRO4                          |
|-----------------------------------|
| ① カードNO:[1234]でDB登録を行います。よろしいですか? |
| (はい( <u>Y</u> ) いいえ( <u>N</u> )   |

3) 「DB 登録が完了しました。」とメッセージが表示されます。

| 伊 三穀年TCPR04     □                                             |                                                                                            |
|---------------------------------------------------------------|--------------------------------------------------------------------------------------------|
| metcpro4<br>で DB登録が完了しました・<br>のK                              | ETCカード<br>カード 読込<br>画面消去<br>データベース<br>DB登録<br>DB読込<br>DB所称<br>その他爆撃<br>様学印刷<br>OSV出力<br>終了 |
| カード状況 カード 正常 件数 0件 合計金額 0円 プリンタ Microsoft XPS Document Writer |                                                                                            |

DB 登録後、画面に表示されている履歴は消去されます。登録した履歴を参照したい場合は、 カード NO を選択し、「4.5.DB 読込」を行ってください。 4.5. DB 読込

DB 登録でデータベースに保存した履歴を再度画面に表示する機能です。カードNOや期間を指定す ることで読み込む履歴を絞ることが出来ます。

1) 読込む(表示する)カードNOを指定し、「DB 読込」ボタンを押してください。カードNO が「0000」 の場合は、DB 登録されているすべての履歴が表示されます。

| 任意の履歴を表示したい場合 | 含は、カード №<br>″⊞ | IO を指定して | こください。     |                               | C ● ● ● ● ● ● ● ● ● ● ● ● ● ● ● ● ● ● ● |
|---------------|----------------|----------|------------|-------------------------------|-----------------------------------------|
| カード状況  カード 正常 | 件数 0件          | 合計全額     | 0円 プリンタ [4 | Microsoft XPS Document Writer | DB所除<br>その修模誌<br>標準印刷<br>OSV出力<br>終了    |

2) カード NO で指定した履歴が全件表示されます。

3) 範囲選択した期間の履歴を表示させたい場合は、選択条件から「日時指定」を選び、「DB 読 込」ボタンを押してください。

| P 三菱ETCPRO4                                       | 0 🗾         |
|---------------------------------------------------|-------------|
| ファイル(E) 編集(E) 投告(C) ヘルプ(H)                        |             |
| カードNO 選択条件                                        |             |
| ○入力 ○全件選択 (型約日時) 2011/01/18 - (第7日時) 2010/12/18 - |             |
| ○週択 1234 ▼ ○日時指定 0.00.00 → ○ 2010年12月 ▶           |             |
| 1月 火水木 会上<br>20 29 30 1 2 3 4                     | ETC:b-k     |
| 5 8 7 8 9 10 11                                   | th 17 (863) |
| 19 20 21 22 23 24 25<br>26 22 28 24 30 31 L       |             |
| 2 3 4 5 6 7 8                                     | 画面消去        |
| 2017/07/16                                        |             |
|                                                   | データベース      |
|                                                   | DB登録        |
| 4                                                 |             |
|                                                   | DB読込        |
|                                                   |             |
|                                                   | DB南印象       |
|                                                   |             |
|                                                   | その他根語       |
|                                                   | 標準印刷        |
|                                                   |             |
|                                                   | CSV 2571    |
|                                                   | 44.7        |
|                                                   | #C 1        |
| カードボタート・ドラック 体数 0件 会社会議 0円 ホルタールisenset Vices     |             |
| VERVICES FILLING THE OFFICE OF STREET             | -           |
| Copyright(c) DENSO WAVE INCORPO                   | RATED.      |
|                                                   |             |
|                                                   |             |
|                                                   |             |
|                                                   |             |
| 日付構の▼ボタンをクリックするとカレンダーが表示されます。                     |             |
|                                                   |             |

指定した日時の範囲内に履歴が存在しない場合、以下のメッセージが表示されます。

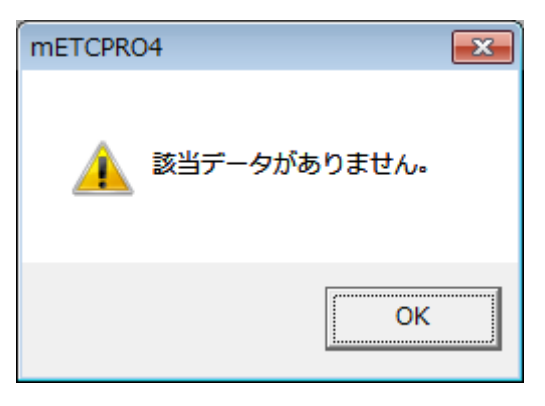

4) 指定した日時の履歴が全件表示されます。

4.6. DB 削除

画面に表示されている履歴を削除する機能です。削除したい履歴を画面に表示する方法は 「4.5.DB 読込」を参照してください。

1) 削除したい履歴を画面に表示させ、「DB 削除」ボタンを押してください。

| カードNO    |             | 灌枳条件     |        |                                                                                                    |                                                                 |                                                                                                    |          |
|----------|-------------|----------|--------|----------------------------------------------------------------------------------------------------|-----------------------------------------------------------------|----------------------------------------------------------------------------------------------------|----------|
| 0 入力     |             | @ 全件通    | 朝泉     |                                                                                                    |                                                                 |                                                                                                    |          |
| ☞ 選択     | 0000 -      | C 日時指    | 绽      |                                                                                                    |                                                                 |                                                                                                    |          |
|          |             |          |        |                                                                                                    |                                                                 |                                                                                                    |          |
| 利用度思     | (データベース) -  |          |        |                                                                                                    | 1. No empiries at Mal                                           | Colomatical de No.                                                                                                    | ETC::    |
| 力一下NO    | 1001/02/10  | 通過時間     | 通行科全   | 10.10                                                                                                    | 入口料金牌<br>2019年3月1日 - 101年14                                     |                                                                                                    | カード読込    |
| 1221     | 2001/02/10  | 16.05.50 | EDIDET | 40.00 M                                                                                                    |                                                                 |                                                                                                    |          |
| 1209     | 2001/00/18  | 18-18-50 | 5000-5 | 4124                                                                                                    | 日日1000回20日20 二 2070年4年<br>11日10日20日20 二 2070年4年                 | 日日の11日1日1日2日20 二 757(中48)<br>対象の11日1日1日21日20 129(日本10)                                                                                                    | 画面消去     |
| 1204     | 2001/03/15  | 00-05-54 | 5000 g | 0.000                                                                                                    | B 80783/82/82/9 77/8/4/8/                                       | B BUTLLE, May 717/8/0/08                                                                                                    |          |
| 1604     | 2001/03/10  | 121016   | 600000 | 1072546<br>MCR/80                                                                                                    | 日本のの大学がなります。二、フルイマーのの<br>94年のの大学があります。<br>1年の時代のようなので、「あいます」のの、 |                                                                                                    | - #-bx-2 |
| 1204     | 2001/03/08  | 120953   | 400000 | 10.2010<br>(0.2010)                                                                                                    | 10 10 10 10 10 10 10 10 10 10 10 10 10 1                        | 目的(10)(2)(2)(2)(2)(2)(2)(2)(2)(2)(2)(2)(2)(2)                                                                                                    | 7-20-2   |
| 1204     | 2001/03/08  | 16.16.05 | 70000  | 8784<br>#38#                                                                                                    | 15日日朝の御川田 中から<br>東京市会会(東京大学)の小                                  | 米小寺/ツ/フロノホル非正田県一小水光非一川-<br>第166時東京 本際                                                                                                    | DB登録     |
| 1204     | 2001/02/08  | 10-10-02 | 75000  | 41204                                                                                                    | 米(株)米(水)日本(本)(本)(本)(本)(本)(本)(本)(本)(本)(本)(本)(本)(本)               | A REAL OF A LAND A LAND                                                                                                    |          |
| 1204     | 2001/03/09  | 0346:00  | 20000  | 80.00 M                                                                                                    | 2010/2010/2010/2010/2010/2010/11/07                             | #040#E90#00 T#46                                                                                                    | DB読込     |
| 1694     | 2001/00/09  | 07.49.20 | F0000  | 1072548<br>4072648                                                                                                    | 84 867 83 42 10 44 10 10 10 10 10 10 10 10 10 10 10 10 10       |                                                                                                    |          |
| 1204     | 2001/03/08  | 10.10.96 | 5000   | 10.2010<br>(0.2010)                                                                                                    | 0 000000000 1000 100000000000000000000                          | E EDWIDEDING                                                                                                    | DBallth  |
| 1204     | 2001/03/07  | 13.16.02 | EANED  | 878m                                                                                                    | 0 001002020 11100                                               | 8 8010121828 71-78-48                                                                                                    | Contra-  |
| 1204     | 2001/03/07  | 18.68:30 | 5000 J | 4.34                                                                                                    | 10 40740342 4059 =                                              | 10 40 mile 200 mile 200 miles                                                                                                    | ZOBHIN   |
| 1004     | 2001/03/07  | 10.00.04 | Enn    | 40.000                                                                                                    | 90 0020383899, 1248-010                                         | 90 80 % (a) 899, 12 49 10 10                                                                                                    | CONSIGNE |
| 1994     | 2001/03/07  | 160634   | 50000  | の語識                                                                                                    | 00000000000000000000000000000000000000                          | 00 00100200000 777094900                                                                                                    | 標準印刷     |
| 1934     | 2001/02/07  | 154510   | 50003  | (1)(2)(1)<br>(1)(2)(1)(2)(1)(2)(1)(2)(1)(2)(1)(2)(1)(2)(1)(2)(1)(2)(1)(2)(1)(2)(1)(1)(2)(1)(1)(1)(1)(1)(1)(1)(1)(1)(1)(1)(1)(1) | 10 00 00 00 00 00 00 00 00 00 00 00 00 0                        | 10 101112_022 77010-00                                                                                                    |          |
| 1214     | 2001/01/25  | 025244   | 7000   |                                                                                                    | 10 60761A2A20 77759769<br>営業院会議員第二大共大統                          | 新教育事情就 大益大總                                                                                                    | CSV出力    |
| 1234     | 2000/12/08  | 18:28:12 | 7008   |                                                                                                    | 10 単純化の単語の パイワークロー<br>営動の高速調整 建築業町本線                            | 首款高速调整 建杂图本线                                                                                                    |          |
| 1994     | 2000/12/08  | 16.00.26 | 1000   | (1)(2)(4)<br>(1)(2)(4)                                                                                                    | 1879年1月9日 401年<br>1879年1月9日 401年                                | 10 10/10/2020/00 90/7/-1/10/00<br>方:(第52: 4/201                                                                                                    | 終了       |
| 1994     | 2000/12/08  | 14.02.14 | 100072 | 金 (通知)                                                                                                    | (11)(11)(11)(11)(11)(11)(11)(11)(11)(11                         | 11-00-0010 10-00<br>空間(波動: 20)番                                                                                                    |          |
| - 1- 4.P | a la contra | 4        |        | 19.80                                                                                                    | 100.0 081.048 5705000 -0                                        | in the first second second sec |          |

2) 確認メッセージが表示されますので、「はい」を選択してください。「いいえ」を選択するとDB削除 を中止することが出来ます。

| mETCPRO4                          | 83                       |
|-----------------------------------|--------------------------|
| ① 現在表示されている100件の利用版<br>す。よろしいですか? | <u> 履歴</u> をデータベースから削除しま |
|                                   | (はい(Y) いいえ( <u>N</u> )   |

データベースから削除した履歴を復元することは出来ません。注意してください。

| ファイル(E) 編集(E) 設定(C) /<br>フードNO 環境会体<br>(* 会件選択 | ブ(1)                     |                                          |
|------------------------------------------------|--------------------------|------------------------------------------|
| 潮球 0000 - 「日時指定                                |                          |                                          |
| 中用取益                                           |                          | ETCカード<br>カード 鉄辺                         |
|                                                | mETCPRO4<br>① DB服味が完了しまし | С. С. С. С. С. С. С. С. С. С. С. С. С. С |
|                                                |                          |                                          |
|                                                |                          | 05V ##                                   |
|                                                |                          | 終了                                       |
|                                                |                          |                                          |

## 3) 「DB 削除が完了しました。」とメッセージが表示されます。

4.7. 標準印刷(A4 用紙リスト形式印刷)

画面に表示されている履歴を指定したプリンタから A4(横)用紙リスト形式で印刷する機能です。

1) 画面右下のプリンタを選択します。初期値は通常パソコンで使うプリンタが選択されます。必要 に応じて変更してください。

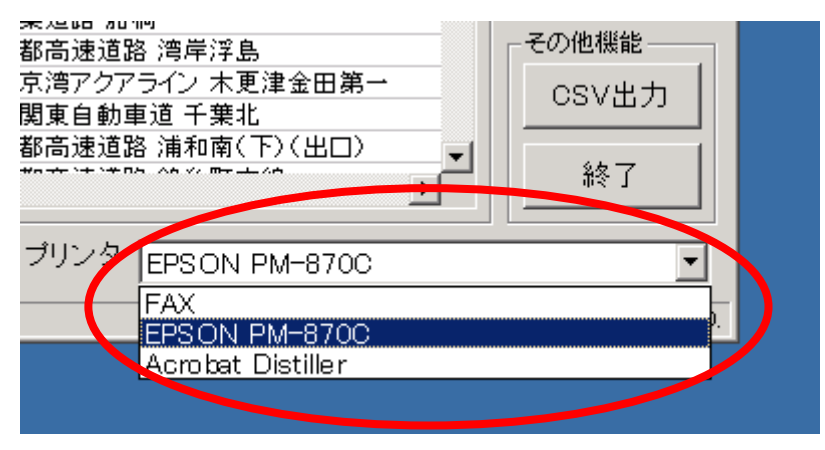

2) 画面に履歴が表示されていることを確認し、「標準印刷」ボタンを押してください。

| ' 三菱ET(       | CPR04      |                |              |       |                   |                                    |              |
|---------------|------------|----------------|--------------|-------|-------------------|------------------------------------|--------------|
| ファイル          | (E) 編集(E)  | 設定( <u>C</u> ) | ヘルプ(         | H)    |                   |                                    |              |
| カードNO<br>○ 入力 |            | 選択条件<br>(* 全件運 | RR.          |       |                   |                                    |              |
| * 烟沢          | 0000       | ○ 日時指          | RE           |       |                   |                                    |              |
| 利用度度          | (データベース) - |                |              |       |                   |                                    | ETCh-K       |
| カードNO         | 1211月日     | 通過時間           | 通行科全         | 谢将    | 入口料金所             | 出口料金所                              |              |
| 1001          | 2001/03/19 | 16.38.48       | 500円         | 普通审   | 副都市通道第 三元尺本線      | 首都高速道路 三元末本線                       | カード読込        |
| 0001          | 2001/03/19 | 16:25:52       | 500円         | 普通車   | 首都高速道路 三%况本線      | 首都高速道路 三% 民本線                      |              |
| 0001          | 2001/03/19 | 18:10:50       | 500円         | 普通車   | 首都高速道路 狩場本線       | 首都高速道路 狩矯本線                        | 西面消去         |
| 0001          | 2001/03/10 | 09:25:54       | 500FF        | 普速車   | 首都高速道路 三%沢本線      | 首都高速道路 三%況本線                       |              |
| 0001          | 2001/03/09 | 17:19:16       | 500FF        | 普通車   | 首都高速道路 海岸洋島       | 首都高速道路 清岸浮島                        | データベース       |
| 0001          | 2001/03/09 | 17.0852        | 4000円        | 普通車   | 缩山自動車道 市原         | 東京湾アウアライン 木更津全田第一〈木更津→川。           | 00.5343      |
| 0001          | 2001/03/09 | 15:10:02       | 700[7]       | 普通車   | 東闊東自動車道 千葉北       | 路山白動車道 市原                          | DDHER        |
| 0001          | 2001/03/09 | 08:15:16       | 750円         | 普通車   | 東関東自動車道 習志野本線(下り) | 東國東自動車道 千葉北                        |              |
| 0001          | 2001/03/09 | 07:45:20       | 700円         | 普通車   | 首都高速道路 大井本線       | 首都高速道路 大井本線                        | DB読込         |
| 0001          | 2001/03/09 | 07:22:38       | 500円         | 普通車   | 首都高速道路 三元代本線      | 首都高速道路 三火沢本線                       |              |
| 0001          | 2001/03/07 | 10:10:36       | 500円         | 普通車   | 首都高速道路 狩場本線       | 首都高速道路 狩绵本線                        | DB南印余        |
| 0001          | 2001/03/07 | 17:10:06       | 500FF3       | 普通車   | 首都高速道路 三水沢本線      | 首都高速道路 三水沢本線                       |              |
| 0001          | 2001/03/07 | 18:50:20       | 500 <b>円</b> | 普通車   | 首都高速道路 三%况本線      | 首都高速道路 三元末線                        | -Emiliality  |
| 0001          | 2001/03/07 | 162834         | 500円         | 普通車   | 首都高速道路 狩場本線       | 首都高速道路 狩場本線                        | #Elikolo Rei |
| 0001          | 2001/03/07 | 16:05:34       | 500円         | 普通車   | 首都高速道路 狩場本線       | 首都高速道路 行地本線                        | 10(-1217)(#) |
| 0001          | 2001/03/07 | 15:45:10       | 500円         | 普通車   | 首都高速道路 狩绵本棉       | 首都高速道路 行地本線                        |              |
| 0001          | 2001/01/25 | 07:52:44       | 700円         | 普通車   | 首都高速道路 大井本線       | 首都高速道路 大井本線                        | CSV 出力       |
| 0001          | 2000/12/08 | 18:20:12       | 700円         | 普通車   | 首都高速道路 赫朵町本線      | 首都高速道路 赫米町本線                       |              |
| 0001          | 2000/12/08 | 16:00:26       | 100円         | 普通車   | 京業道路 船橋           | 京業遺路 船橋                            | 終了           |
| 1001          | 2020/12/08 | 14.02.14       | 10.052       | 金(直)家 | 古德波到和温            | 古物清晰 約通                            |              |
| リード状          | 況 カード正常    | ŕ              |              | 件数    | 128件 合計全額 83350円  | プリンタ Microsoft XPS Document Writer |              |
|               |            |                |              |       |                   | Copyright(c) DENSO WAVE INCORPOR   | RATED.       |

メニューの「ファイル(F)」「標準印刷(P)」も同じ機能です。

| ☞ 三菱ETCPRO4         |                                            |
|---------------------|--------------------------------------------|
| ファイル( <u>E</u> ) 編集 | <u>i(E)</u> 設定( <u>C</u> ) ヘルプ( <u>H</u> ) |
| CSV出力( <u>C</u> )   | - 選択条件                                     |
| 標準印刷( <u>P</u> )    | ▶ 全件選択                                     |
| 終了( <u>X</u> )      | ○ 日時指定                                     |
| ─利用履歴(データベース        | <br>(X                                     |
| カードNO ご利用日          | 通過時間 通行料金 車種                               |
| 0001 2001/03/1      | 19 16:38:48 500円 普通車                       |

カード読込後、カード NO が初期値(0000)の場合、印刷することは出来ません。カード NO を入力または選択してから、再度印刷を行ってください。

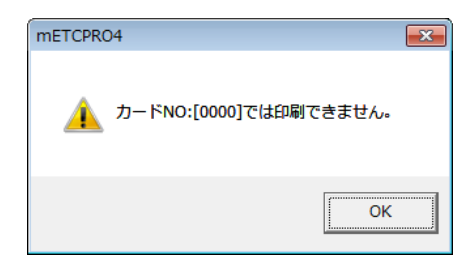

3) 確認メッセージが表示されますので、「はい」を選択してください。「いいえ」を選択すると印刷を 中止することが出来ます。

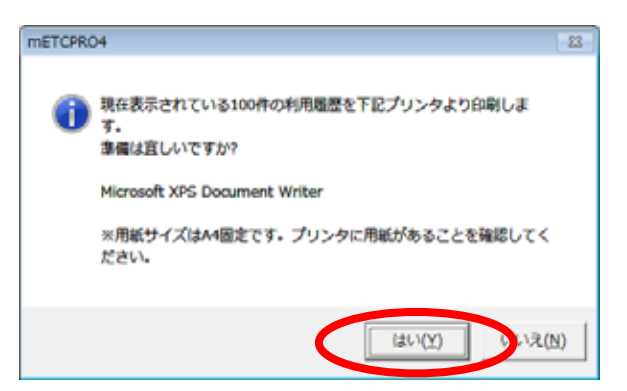

4)「標準印刷が完了しました。」とメッセージが表示されます。

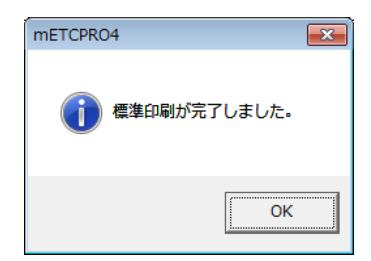

## 5) 印刷物を確認してください。

## 印刷例

|                            | ETC      | ;利用履歴  | 歷明細表          |                      |                                     |                               |
|----------------------------|----------|--------|---------------|----------------------|-------------------------------------|-------------------------------|
|                            |          |        |               |                      |                                     | 出力日: 2004年 8月 2日<br>5頁        |
| ご利用日                       | 通過時間     | 通行料金   | 車種            | 事業所                  | 入口料金所                               | 出口料金所                         |
| 1234<br>2000/08/29         | 15:44:46 | 100円   | 1<br>普通車      | 101<br>日本道路公団        | 03077<br>京葉道路 原木                    | 03077<br>京葉道路 原木              |
| 2000/08/29                 | 14:23:04 | 200円   | 」<br>普通車      | 日本道路公団               | 53060<br>京葉道路 船橋本線下り                | 京葉道路 船橋本線下り                   |
| 2000/08/29                 | 14:17:46 | 200円   | l<br>普通車      | 101<br>日本道路公団        | 03078<br>京葉道路 船橋本線上り                | 03078<br>京葉道路 船橋本線上り          |
| 1234<br>2000/08/29         | 14:07:50 | 200円   | 1<br>普通車      | 101<br>日本道路公団        | 03080<br>京葉道路 船橋本線下り                | 03080<br>京葉道路 船橋本線下り          |
| 1234<br>2000/08/29         | 14:03:18 | 200円   | 1<br>普通車      | 101<br>日本道路公団        | 03078<br>京葉道路 船橋本線上り                | 03078<br>京葉道路 船橋本線上り          |
| 1234<br>2000/08/29         | 13:51:58 | 200円   | 1<br>普通車      | 101<br>日本道路公団        | 03082<br>京葉道路 穴川西                   | 03081<br>京葉道路 千葉西             |
| 1234<br>2000/08/29         | 13:45:12 | 200円   | 1<br>普通車      | 101<br>日本道路公団        | 03081<br>京葉道路 千葉西                   | 03082<br>京葉道路 穴川西             |
| 1234<br>2000/08/29         | 13:34:22 | 300円   | 1<br>普通車      | 101<br>日本道路公団        | 03006<br>東関東自動車道 千葉北                | 03005<br>東関東自動車道 宮野木          |
| 1234<br>2000/08/29<br>1234 | 12:21:24 | 750円   | 1<br>普通車<br>1 | 101<br>日本道路公団<br>101 | 03003<br>東関東自動車道 習志野本線(下り)<br>03101 | 03006<br>東関東自動車道 千葉北<br>03024 |
| 2000/07/31                 | 18:36:50 | 1550円  | -<br>普通車<br>1 | 日本道路公団               | 53101<br>千葉東金道路 東金第一<br>03004       | 03024<br>館山自動車道 木更津南<br>02101 |
| 2000/07/31                 | 17:18:04 | 100円   | -<br>普通車      | 日本道路公団               | 03034<br>千葉東金道路 中野<br>02101         | 千葉東金道路 東金第一<br>02004          |
| 2000/07/31                 | 17:04:38 | 100円   | -<br>普通車      | 日本道路公団               | 53101<br>千葉東金道路 東金第一<br>02004       | - 千葉東金道路 中野<br>02101          |
| 2000/07/31                 | 16:50:44 | 100円   | -<br>普通車      | 日本道路公団               | 03034<br>千葉東金道路 中野<br>02101         | 千葉東金道路 東金第一                   |
| 2000/07/31                 | 16:34:46 | 100円   | -<br>普通車      | 日本道路公団               | 53101<br>千葉東金道路 東金第一<br>02001       | 63094<br>千葉東金道路 中野<br>02101   |
| 2000/07/31                 | 16:11:38 | 400円   | -<br>普通車      | 日本道路公団               | 03091<br>千葉東金道路 千葉東<br>02101        | 千葉東金道路 東金第一                   |
| 2000/07/31                 | 15:53:50 | 400円   | 普通車           | 日本道路公団               | 53101<br>千葉東金道路 東金第一                | 53091<br>千葉東金道路 千葉東           |
| 2000/07/31                 | 15:38:58 | 400円   | -<br>普通車      | 日本道路公団               | 03091<br>千葉東金道路 千葉東<br>02101        | 5101<br>千葉東金道路 東金第一           |
| 2000/07/31                 | 15:15:14 | 400円   | -<br>普通車      | 101<br>日本道路公団        | 03101<br>千葉東金道路 東金第一<br>02002       | 03091<br>千葉東金道路 千葉東<br>02101  |
| 2000/07/31                 | 14:24:10 | 1100円  | -<br>普通車      | 日本道路公団               | 03003<br>東関東自動車道 習志野本線(下り)          | 千葉東金道路 東金第一                   |
| 2000/06/06                 | 16:07:16 | 700円   | 1             | +<br>未定義             | 首都高速道路 市川本線                         | 首都高速道路 市川本線                   |
| 1234                       | 100件     | 57850円 |               |                      |                                     |                               |
|                            |          |        |               |                      |                                     |                               |
| I                          |          |        |               |                      |                                     |                               |

4.8. CSV 出力(CSV ファイルを保存)

画面に表示されている履歴を CSV 形式でファイルに出力・保存する機能です。出力・保存したデー タは、Microsoft Excel 等のツールを使用し、自由に加工することが出来ます。

(ご注意)

CSV とは Comma Separated Values(カンマセパレートバリュー)の略称です。データをカンマ(,) で区切って並べたファイル形式を CSV(シーエスブイ)形式と呼びます。

1) 画面に履歴が表示されていることを確認し、「CSV 出力」ボタンを押してください。

| ファイル   | (E) 編集(E)    | 設定( <u>C</u> ) | へいブ(      | H)     |                    |                                   |             |
|--------|--------------|----------------|-----------|--------|--------------------|-----------------------------------|-------------|
| b-IFNO |              | 灌枳条件           |           |        |                    |                                   |             |
| 1入力    |              | @ 全件運          | 朝史        |        |                    |                                   |             |
| 潮沢     | 0001 -       | C 日時指          | 定         |        |                    |                                   |             |
|        | Not here all |                |           |        |                    |                                   | erred in    |
| UNDERS | 17-9/        | 120384088      | 1201001-0 | 100.06 | 13口利今所             |                                   | T FIOM-P    |
| 001    | 2001/03/19   | 16.38.48       | 500円      | 普通市    |                    | 首都高速道路 三元定本線                      | カード読込       |
| 001    | 2001/03/19   | 16:25:52       | 500FF     | 普通車    | 首都高速道路 三水洗本線       | 首都高速道路 三元元本線                      |             |
| 01     | 2001/03/19   | 18:10:50       | 500円      | 普通車    | 首都高速道路 狩場本線        | 首都高速道路 狩境本線                       | 画面消去        |
| 001    | 2001/03/10   | 092554         | 500FF     | 普通車    | 首都高速道路 三元汽本線       | 首都高速道路 三水沢本線                      |             |
| 001    | 2001/03/09   | 17:19:16       | 500FF     | 普通車    | 首都高速道路 浅岸洋島        | 首都高速透路 鸿亭浮島                       | データベース      |
| 001    | 2001/03/09   | 17.0852        | 4000円     | 普通車    | 館山自動車道 市原          | 東京湾アクアライン 木更津金田第一〈木更津→川。          | 00.043      |
| 001    | 2001/03/09   | 15:10:02       | 700[7]    | 普通車    | 東闊東自動車道 千葉北        | 路山白動車道 市原                         | DD High     |
| 001    | 2001/03/09   | 08:15:16       | 750円      | 普通車    | 東関東自動車道 習志野本線(下り)  | 東闊東自動車道 千葉北                       |             |
| 001    | 2001/03/09   | 07:45:20       | 700円      | 普通車    | 首都高速道路 大井本線        | 首都高速道路 大井本線                       | DB読込        |
| 001    | 2001/03/09   | 07:22:38       | 500円      | 普通車    | 首都高速道路 三水洗本線       | 首都高速道路 三元尺本線                      |             |
| 001    | 2001/03/07   | 18:10:36       | 500円      | 普通車    | 复数电连道器 拉瑞本特        | 首都高速道路 行場本線                       | DB削除        |
| 001    | 2001/03/07   | 17:10:06       | 500円      | 普通車    | 首都高速道路 三元沢本線       | 首都高速道路 三元沢本線                      |             |
| 001    | 2001/03/07   | 18:50:20       | 500円      | 普通車    | 首都高速道路 三元汽本線       | 首都高速道路 三元尺本線                      | その他模能 ―     |
| 001    | 2001/03/07   | 162834         | 500円      | 普通車    | 首都高速道路 狩場本線        | 首都高速道路 狩場本線                       | 把地位局间       |
| 001    | 2001/03/07   | 16:05:34       | 500円      | 普通車    | 首都高速道路 符場本線        | 首都高速道路 狩球本線                       | 101-10-1-10 |
| 001    | 2001/03/07   | 15:45:10       | 500円      | 普通車    | 首都高速道路 狩绵本線        | 首都高速道路 狩塊本線                       | 00004       |
| 001    | 2001/01/25   | 07:52:44       | 700円      | 普通車    | 首都在进道路 大井本線        | 首都高速道路 大井本線                       | USV 257J    |
| 001    | 2000/12/08   | 18:20:12       | 700円      | 普通車    | 首都高速道路 結金町本線       | 首都高速道路 絡糸町本線                      | 44.77       |
| 001    | 2000/12/08   | 16:00:26       | 100円      | 普通車    | 京葉道路 船構            | 京葉遺路 船橋                           | - 終了        |
| 001    | 2010/12/08   | 14.02.14       | 10053     | (金)道市  | 古他请知起进             |                                   | -           |
| ード状    | 況 カード 正常     | ŕ              |           | 件数     | 100件 合計金額 57850円 プ | リンタ Microsoft XPS Document Writer |             |

メニューの「ファイル(F)」 「CSV 出力(C)」も同じ機能です。

|   | ፼ 三菱ETCPRO4                    |                                |
|---|--------------------------------|--------------------------------|
|   | ファイル( <u>E)</u> 編集( <u>E</u> ) | 設定( <u>C</u> ) ヘルプ( <u>H</u> ) |
| 4 | CSV出力( <u>C</u> )              | 建択条件 ————                      |
|   | 標準印刷(P)                        | ◎ 全件選択                         |
|   | 終了(X)                          | C 日時指定                         |
|   | ┌─利用履歴(データベース) ─               |                                |
|   | カードNO ご利用日                     | 通過時間   通行料金   車種               |
|   | 0001 2001/03/19                | 16:38:48 500円 普通車              |

カード読込後、カード NO が初期値(0000)の場合、CSV 出力は出来ません。カード NO を入力 または選択してから、再度 CSV 出力を行ってください。

| mETCPRO4                     | <b>x</b> |
|------------------------------|----------|
| <u> カードNO:[0000]ではCSV出力で</u> | できません。   |
|                              | ОК       |

 CSV 出力先を選択します。初期値はデスクトップが選択されています。出力先を変更した場合、 次回以降は最後に保存した場所が最初に開かれます。
 CSV 出力するファイル名(ドライバ名、社員名、車両番号、年月等)により、履歴データをファイ ルとして管理することが出来ます。

| ファイル名を必ず入                               | 力してください。                                                                                                    |                 |         |           |       |
|-----------------------------------------|----------------------------------------------------------------------------------------------------|-----------------|---------|-----------|-------|
| CSVファイルを保存                              |                                                                                                    |                 |         |           | ? ×   |
| 保存する場所①:                                | 🛃 デスクトップ                                                                                                    |                 | - +     | • 💼 📸 🎟 • |       |
| び<br>履歴<br>デスクトップ<br>マイドキュメント<br>マイ ニータ | ☆マイドキュメント<br>マイコンピュータ<br>建マイネットワーク<br>PrtSc<br>DNWA<br>設ETCPRO3 - Compaq<br>ETCPRO3 - Local<br>GBA<br>public_html |                 |         |           |       |
|                                         | ファイル名(N):                                                                                                    | 1234            |         |           | 保存(S) |
| マイ ネットワーク                               | ファイルの種類(T):                                                                                                    | CSVファイル (*.csv) |         |           | キャンセル |
| このボタンを押すと打                              | 旨定されたフォルダ                                                                                                    | に CSV ファイルが     | 保存されます。 | /         |       |

OS により多少画面が異なります。上図は Windows2000 の画面を参考にしています。また、環境により初期値が異なる(デスクトップでは無い)場合があります。

既に同名のファイルが存在する場合、以下のメッセージが表示されます。 上書保存:「はい」 追加保存:「いいえ」 前に戻る:「キャンセル」 保存する目的に応じてボタンを選択してください。

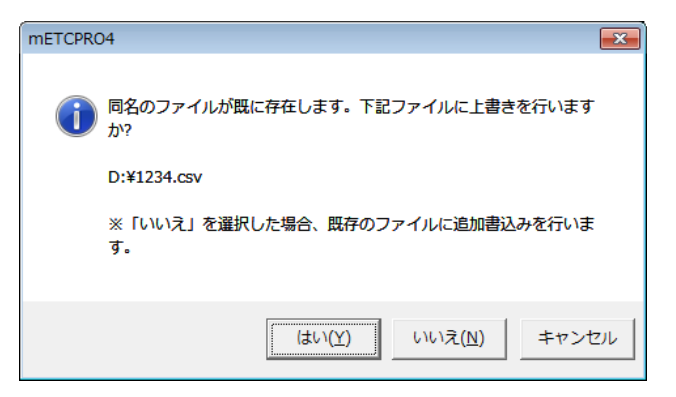

3) 「CSV 出力が完了しました。」とメッセージが表示されます。

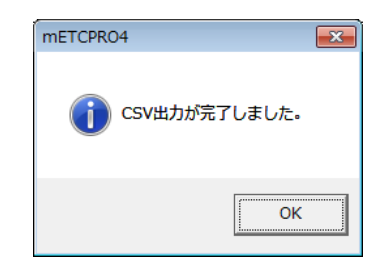

4) 出力されたファイルを開き、内容を確認してください。

| E No | osoft Ex | cel - 1234.CSV  |            |          |         |                                                                                                    |       |        |         |                              |              |             |
|------|----------|-----------------|------------|----------|---------|----------------------------------------------------------------------------------------------------|-------|--------|---------|------------------------------|--------------|-------------|
| 17   | TINE     | 編集(1) 表示(1)     | 排入(1) 書式   | (Q)      | データ(2)  | ONP                                                                                                    | DW NS | 1700   | Acrobat |                              |              | _16 ×       |
| D    | -        | @ D. V X        | 0080       | ·        | 2. Σ    | 1. 24                                                                                                    | 71 M  | -10    | 0% - 1  | 3.                           |              |             |
| MS   | コシック     | - 11 -          | BIU        |          | E 9     | % .                                                                                                    | 10 12 | the st |         | 5.A 10 19                    |              |             |
| -    | At       | -               | = 1234     |          |         | and the second division of the second division of the second divisio |       | 10     | -       |                              |              |             |
| E I  | A        | B               | C D        | EF       | G       | н                                                                                                    | I.    | J      | K       | Contractor and Environmental | м            |             |
| 1    | 1234     | 2001/3/19       | 163848 1   | 500 円    | 普通車     | 103                                                                                                    | 12829 | 103    | 12829   | 首都高速道路公回                     | 首都高速通路       | 三小沢本線       |
| 2    | 1234     | 2001/3/19       | 162552 1   | 500円     | 普通車     | 103                                                                                                    | 12829 | 103    | 12829   | 首都高速通路公园                     | 首都高速道路       | 三世紀本線       |
| 3    | 1234     | 2001/3/19       | 161050 1   | 500円     | 普通車     | 103                                                                                                    | 12873 | 103    | 12873   | 首都高速道路公団                     | 首都憲連道路       | 117場本30     |
| 4    | 1234     | 2001/3/10       | 92554 1    | 500円     | 普通車     | 103                                                                                                    | 12829 | 103    | 12829   | 首都高速道路公団                     | 首都高速道路       | 三ツ沢本線       |
| 5    | 1234     | 2001/3/9        | 17:19:16 1 | 500円     | 普通車     | 103                                                                                                    | 12911 | 103    | 12911   | 首都高速道路公団                     | 首都高速道路       | 清岸浮島        |
| 6    | 1234     | 2001/3/9        | 17.09.52 1 | 4000円    | 普通車     | 101                                                                                                    | 3021  | 101    | 3054    | 日本道路公団                       | 据山自動車道       | 市原          |
| 7    | 1234     | 2001/3/9        | 1510:02 1  | 700円     | 普通車     | 101                                                                                                    | 3006  | 101    | 3021    | 日本道路公団                       | 東関東自動車道      | 千葉北         |
| 8    | 1234     | 2001/3/9        | 81516 1    | 750円     | 普通車     | 101                                                                                                    | 3003  | 101    | 3006    | 日本道路公団                       | 東開東自動車道      | 留志野本線下リ     |
| 9    | 1234     | 2001/3/9        | 7:46:20 1  | 700 円    | 普通車     | 103                                                                                                    | 12375 | 103    | 12375   | 首都高速道路公団                     | 首都高速道路       | 大井本線·大井潭    |
| 10   | 1234     | 2001/3/9        | 72238 1    | 500円     | 普通車     | 103                                                                                                    | 12829 | 103    | 12829   | 首都高速道路公団                     | 首都憲連道路       | 三小泥本線 -     |
| 11   | 1234     | 2001/3/7        | 181036 1   | 500円     | 普通車     | 103                                                                                                    | 12873 | 103    | 12873   | 首都高速道路公団                     | 首都高速道路       | 狩場本線        |
| 12   | 1234     | 2001/3/7        | 1710.06 1  | 500円     | 善通車     | 103                                                                                                    | 12829 | 103    | 12829   | 首都高速道路公団                     | 首都高速道路       | 三ッ沢本線       |
| 13   | 1234     | 2001/3/7        | 165020 1   | 500円     | 普通車     | 103                                                                                                    | 12829 | 103    | 12829   | 首都高速道路公団                     | 首都高速道路       | 三ッ沢本線       |
| 14   | 1234     | 2001/3/7        | 162834 1   | 500円     | 普通車     | 103                                                                                                    | 12873 | 103    | 12873   | 首都高速道路公団                     | 首都高速道路       | <b>邗場本線</b> |
| 15   | 1234     | 2001/3/7        | 16:06:34 1 | 500円     | 普通車     | 103                                                                                                    | 12873 | 103    | 12873   | 首都高速道路公园                     | 首都高速道路       | 狩場本級        |
| 16   | 1234     | 2001/3/7        | 15:45:10 1 | 500 (**) | 普通車     | 103                                                                                                    | 12873 | 103    | 12873   | 首都高速道路公団                     | 首都憲連通28      | 狩場本線        |
| 17   | 1234     | 2001/1/25       | 752.44 1   | 700円     | 普通車     | 103                                                                                                    | 12375 | 103    | 12375   | 首都高速通路公団                     | 首都高速道路       | 大井本線-大井市    |
| 18   | 1234     | 2000/12/8       | 162012 1   | 700円     | 普通車     | 103                                                                                                    | 12535 | 103    | 12535   | 首都高速道路公団                     | 首都高速道路       | 總杀町本線       |
| 19   | 1234     | 2000/12/8       | 16:00:26 1 | 100 円    | 普通車     | 101                                                                                                    | 3079  | 101    | 3079    | 日本道路公団                       | 京葉道路         | 的精          |
| 20   | 1234     | 2000/12/8       | 14:02:14 1 | 100円     | 普通車     | 1.01                                                                                                    | 3079  | 1.01   | 3079    | 日本道路公団                       | 京業通路         | 給積          |
| 21   | 1234     | 2000/10/27      | 20.07.38 1 | 500円     | 普通車     | 103                                                                                                    | 12911 | 103    | 12911   | 首都高速道路公団                     | 首都高速道路       | <b>満岸浮島</b> |
| 22   | 1234     | 2000/10/27      | 18:34:30 1 | 4550円    | 普通車     | 101                                                                                                    | 3006  | 101    | 3054    | 日本道路公団                       | 東関東自動車道      | 千葉北         |
| 23   | 1234     | 2000/10/27      | 14:42:58 1 | 750円     | 普通車     | 101                                                                                                    | 3003  | 101    | 3006    | 日本道路公団                       | 東開東自動車道      | 習志野本線下リ     |
| 24   | 1234     | 2000/10/26      | 195952 1   | 300円     | 普通車     | 103                                                                                                    | 12343 | 103    | 12343   | 首都高速通路公団                     | 首都高速道路       | (浦和南(下)(出口) |
| 25   | 1234     | 2000/10/26      | 185314 1   | 700円     | 普速車     | 103                                                                                                    | 12535 | 103    | 12535   | 首都高速道路公団                     | 首都高速道路       | 綿糸町本線       |
| 26   | 1234     | 2000/10/26      | 18:42:26 1 | 200円     | 普通車     | 1.01                                                                                                    | 3078  | 101    | 3078    | 日本道路公団                       | 京葉道路         | 船橋本線上リ      |
| 27   | 1234     | 2000/10/26      | 18:10:16 1 | 300 円    | 普通車     | 101                                                                                                    | 3006  | 101    | 3005    | 日本道路公団                       | 東開東自動車道      | 千葉北         |
| 28   | 1234     | 2000/10/26      | 8:01:52 1  | 750 円    | 普通車     | 101                                                                                                    | 3003  | 101    | 3006    | 日本道路公団                       | 東関東自動車道      | 留志野本線下リ     |
| 29   | 1234     | 2000/10/26      | 7.16.22 1  | 700円     | 普通車     | 103                                                                                                    | 12375 | 103    | 12375   | 首都高速道路公団                     | 首都高速道路       | 大井本線·大井雨    |
| 30   | 1234     | 2000/9/30       | 21 53 56 1 | 700円     | 普通車     | 103                                                                                                    | 12419 | 103    | 12419   | 首都高速道路公団                     | 首都高速道路       | 市川本線        |
| 31   | 1234     | 2000/9/30       | 21.47.36 1 | 600円     | 善通車     | 101                                                                                                    | 3082  | 101    | 3043    | 日本遺路公団                       | 京業通路         | 穴川西         |
| 72   | i Ainte  | 124 Jana in ina |            | m        | 4.12.18 |                                                                                                    |       |        |         | math in the second second    | (0.1.0.65%)P | -TAT INC    |
| 10.0 | it.      |                 |            |          |         |                                                                                                    |       |        |         | 11-1                         | 1            |             |

出力結果の項目名は以下の通りです。上から順番に列と対応しています。 料金均一の道路の場合は、入口と出口料金所名、コードは同一情報となります。

| 列 | 項目 | 項目名         |
|---|----|-------------|
| Α | 1  | カード NO      |
| В | 2  | ETC ゲート通過日付 |
| С | 3  | ETC ゲート通過時間 |
| D | 4  | 課金車種コード     |
| Е | 5  | 通行料金        |
| F | 6  | 単位          |
| G | 7  | 課金車種名称      |
| Н | 8  | 入口料金所事業所コード |
| Ι | 9  | 入口料金所コード    |
| J | 10 | 出口料金所事業所コード |
| Κ | 11 | 出口料金所コード    |
| L | 12 | 入口料金所事業所名称  |
| М | 13 | 入口料金所路線名称   |
| Ν | 14 | 入口料金所名称     |
| 0 | 15 | 出口料金所事業所名称  |
| Ρ | 16 | 出口料金所路線名称   |
| Q | 17 | 出口料金所名称     |

4.9. 重複レコード表示

重複したレコード(履歴)を表示する機能です。カード NO を誤って登録してしまった場合に同じ履歴 を参照することが出来ます。

1) カード NO「0000」を選択後、「DB 読込」ボタンを押して、データベースに保存されている全ての 履歴を画面に表示します。

| カードNO-<br>○ 入力<br>☞ 選択 | 0000       | <sup>3</sup> 祝桑仲<br>6 金件運<br>○ 日時指 | 駅<br>定       |                        |                                                                                     |                                            |               |
|------------------------|------------|------------------------------------|--------------|------------------------|-------------------------------------------------------------------------------------|--------------------------------------------|---------------|
| 利用履歴(                  | 40001      |                                    |              |                        |                                                                                     |                                            | ETC:b-k-      |
| カードNO                  | 0003       | 1. 400                             | 通行科全         | 10.10                  | 入口料金牌                                                                               |                                            | カード読込         |
| 1001                   | 2001/02/18 | 100553                             | FORED        | 40.0 AL                |                                                                                     |                                            |               |
| 1001                   | 2001/03/18 | 18-10-50                           | 5000         | 40.00M                 | B BORDESELO 二 27/14-08<br>分析的(本)(4)(表)(表)(表)(表)(表)(<br>分析表)(4)(表)(表)(表)(<br>(本)(4)( | 日 WHATELEARD 二 7/7-9-88<br>分析的:本语表达 32 描大印 | 画面消去          |
| 1001                   | 2001/03/19 | 09:25:54                           | 500F3        | 6.84<br>6.88           | 10 10 20 20 20 20 20 20 20 20 20 20 20 20 20                                        | ■ 40mm120209 7778-008 対数応連済22 = x/R本地      |               |
| 1001                   | 2001/03/09 | 121916                             | 5000         | (1)(2)(4)<br>(1)(3)(4) | (1) (1) (1) (1) (1) (1) (1) (1) (1) (1)                                             | 10 10 10 10 10 10 10 10 10 10 10 10 10 1   | -7-h<-2       |
| 1001                   | 2001/03/09 | 12.0852                            | 400000       | 会議事                    | 10100000000000000000000000000000000000                                              | 市立市7075イン本東津会田第→(本東津→川」                    | 1             |
| 1001                   | 2001/03/09 | 15:10:02                           | 700[3]       | 普通車                    | 東間東自動車道 手筆北                                                                         | 第一時期である                                    | DB登録          |
| 1001                   | 2001/03/09 | 08:15:16                           | 750円         | 普通車                    | 東閉東自動車道 翌主野本線(下の)                                                                   | 東閉東自動車道 千葉北                                |               |
| 0001                   | 2001/03/09 | 074620                             | 700円         | 普通車                    | 首和高速道路 大井本線                                                                         | 首都否連通路 大井本線                                | DB読込          |
| 0001                   | 2001/03/09 | 07.22.38                           | 500円         | 普通审                    | 首都高速道路 三水洗本線                                                                        | 前部市連通路 三ヶ沢市線                               |               |
| 0001                   | 2001/03/07 | 10:10:36                           | 500円         | 普通車                    | 首都高速道路 狩绵本線                                                                         | 首都高速道路 行境本線                                | DB有I除         |
| 0001                   | 2001/03/07 | 17:10:06                           | 500F3        | 普通車                    | 首都高速道路 三次沢本線                                                                        | 首都高速道路 三水沢本線                               |               |
| 0001                   | 2001/03/07 | 18:50:20                           | 500 <b>円</b> | 普通車                    | 首都高速道路 三元天本線                                                                        | 首都高速道路 三元元本線                               | 一その他模誌        |
| 0001                   | 2001/03/07 | 162834                             | 500円         | 普通車                    | 首都高速道路 狩場本線                                                                         | 首都高速道路 狩場本線                                | (W) (B) (m P) |
| 0001                   | 2001/03/07 | 16.05.34                           | 500円         | 普通車                    | 首都高速道路 狩場本線                                                                         | 首都高速道路 狩球本線                                | 儒準印刷          |
| 0001                   | 2001/03/07 | 15:45:10                           | 500円         | 普通車                    | 首都高速道路 狩绵本線                                                                         | 首都高速道路 行地本線                                |               |
| 0001                   | 2001/01/25 | 07:52:44                           | 700円         | 普通車                    | 首都高速道路 大井本線                                                                         | 首都否速道路 大井本線                                | CSV出力         |
| 0001                   | 2000/12/08 | 18:20:12                           | 700円         | 普通車                    | 首都高速道路 錦光町本線                                                                        | 首都高速道路 總米町本線                               |               |
| 0001                   | 2000/12/08 | 16.00.26                           | 100円         | 普通車                    | 京葉遺路 船構                                                                             | 京集遺跡 船橋                                    | 終了            |
| 1011                   | 2020/12/08 | 14.02.14                           | 10.053       | 金(通道)                  | 古单语的 約通                                                                             | 2110012331.4048                            |               |

2) 全ての履歴を表示した後、メニューから「編集(E)」「重複レコード表示(R)」を選択してくださ

| <i>د</i> ۱. |  |
|-------------|--|
|-------------|--|

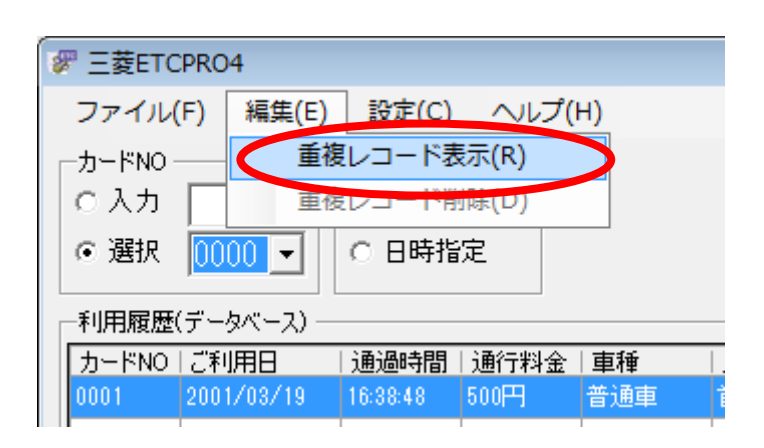

3) 確認メッセージが表示されますので、「はい」を選択してください。「いいえ」を選択すると重複レ コード表示を中止することが出来ます。

| mETCPRO4                                               | 8   |
|--------------------------------------------------------|-----|
| ・ 現在表示されている228件の利用履歴からカード番号以外が同じ項目<br>を絞り込みます。よろしいですか? | 1   |
| はい(Y) いいえ                                              | (N) |

4) カード NO 以外の項目(ご利用日、通過時間、通行料金、車種、入口料金所、出口料金所)が 重複している履歴が画面に表示されます。

| P 三菱ET( | CPRO4      |          |                  |                   |                                                                       |                                    | - 0 🖻        |
|---------|------------|----------|------------------|-------------------|-----------------------------------------------------------------------|------------------------------------|--------------|
| ファイル    | (F) 編集(E)  | 設定(C)    | ヘルプ(             | H)                |                                                                       |                                    |              |
| -カードNO  |            | 一選択条件    |                  |                   |                                                                       |                                    |              |
| C 入力    |            | 在 全件资    | 积                |                   |                                                                       |                                    |              |
| @ 選択    | 0000 -     | C 日時指    | 定                |                   |                                                                       |                                    |              |
|         | ·····      |          |                  |                   |                                                                       |                                    |              |
| 利用度度    | パデータベース内   | の重複レコー   | ド表示)             |                   |                                                                       |                                    | ETC:b-k      |
| カードNO   | 21088      | 通過時間     | 通行料金             | 10.10             | 入口料金牌                                                                 | 出口料金牌                              | カード読込        |
| 0001    | 2001/03/19 | 10.3545  | SUUPS<br>FOOTD   | 101210.<br>101210 |                                                                       |                                    |              |
| 0002    | 2001/00/19 | 10:30:40 | 500(*)           | (1)日本             | ● B0(R)(第1236 三 22/7-4-4年<br>(1)(1)(1)(1)(1)(1)(1)(1)(1)(1)(1)(1)(1)( | B BORDE1220                        | (第二) (第二)    |
| 0001    | 2001/03/19 | 16:25:52 | 500(*)           | 管理単               |                                                                       | 8 60/01/E1026757.4-58              | LESUBJ779 JA |
| 0002    | 2001/03/19 | 16/26/62 | 50004            | 音速車               | 首都很知道道 三元六本禄                                                          | 首都街建造路 三元汽本線                       |              |
| 0001    | 2001/03/19 | 16.10.50 | 500H             | 管理車               | 首都(我)(思)道26 1行7時本4年                                                   | 首都街进道路 针瑞本線                        | 7-3<-2       |
| 0002    | 2001/03/19 | 16:10:50 | 500円             | <b>宮)思申</b>       | 首都市动生造路行中等本称                                                          | 首都而速道路 针球本線                        | DB登録         |
| 0001    | 2001/03/10 | 03:25:54 | 500[4]           | 音速車               | 首都南进道路 三元元本線                                                          | 首都高速道路 三元天本線                       |              |
| 0002    | 2001/03/10 | 09:25:54 | 500円             | 音速車               | 首都街道路 三元汽本線                                                           | 首都省達道路 三元代本線                       | DB排队         |
| 0001    | 2001/03/09 | 17:19:16 | 600 <del>円</del> | 普速車               | 首都街走道路 汽车洋島                                                           | 首都街連道路 湾岸洋島                        |              |
| 0002    | 2001/03/09 | 17:19:16 | 500円             | 普通車               | 首都南連道路 湾岸浮島                                                           | 首都高速道路 清岸浮島                        | 002669       |
| 0001    | 2001/03/09 | 17:09:52 | 4000円            | 普通車               | 跨山白動車道 市際                                                             | 東京湾アクアライン 木更津金田第一(木更津→川            | DBMM         |
| 0002    | 2001/03/09 | 17:09:52 | 4000[7]          | 普通車               | 路山自動車道 市原                                                             | 東京湾アクアライン木更津金田第一(木更津→川」            |              |
| 0001    | 2001/03/09 | 15:10:02 | 700円             | 普通車               | 東関東自動車道 千葉北                                                           | 鈴山白動車道 市原                          | その他機能        |
| 0002    | 2001/03/09 | 15:10.02 | 700円             | 普通車               | 東関東自動車道 千葉北                                                           | 貸山自動車道 市原                          | (銀行)(第13年)   |
| 0001    | 2001/03/09 | 08:15:16 | 750円             | 普通車               | 東関東自動車道 習志野本線(下り)                                                     | 東関東自動車道 千葉北                        |              |
| 0002    | 2001/03/09 | 08:15:16 | 750円             | 普通車               | 東関東自動車道 習志野本線(下り)                                                     | 東関東自動車道 千葉北                        | 000/4/11     |
| 0001    | 2001/03/09 | 07:48:20 | 700円             | 普通車               | 首都高速道路 大井本線                                                           | 首都高速道路 大井本線                        | 087 2571     |
| 0002    | 2001/03/09 | 07:48:20 | 700円             | 普通車               | 首都高速道路 大井本線                                                           | 首都高速道路 大井本線                        |              |
| 0001    | 2001/03/09 | 07:22:38 | 500円             | 普通車               | 首都高速道路 三元汽本線                                                          | 首都高速道路 三%決率線                       | 終了           |
| 2002    | 2021/03/08 | 02.02.05 | 500EB            | 金(直由)             | Martine and a second second                                           | Martin and a marked                |              |
| カード状    | 兄 カード 正常   | ŕ        |                  | 件数                | 200件 合計金額 115700円                                                     | プリンタ Microsoft XPS Document Writer |              |
|         |            |          |                  |                   |                                                                       | Copyright(c) DENSO WAVE INCORE     | ORATED.      |

4.10. 重複レコード削除

「4.10.重複レコード表示」機能にて表示した履歴をカード NO ごとに削除することが出来る機能です。

1) 重複レコードが画面に表示されていることを確認し、メニューから「編集(E)」 「重複レコード削除(D)」を選択してください。

| 🕼 三菱ETCPRC       | 4              |                |                |           |
|------------------|----------------|----------------|----------------|-----------|
| ファイル( <u>E</u> ) | 編集( <u>E</u> ) | 設定( <u>C</u> ) | ヘルプ(           | <u>H)</u> |
| カードNO            | 重複             | レコード表          | 示(R)           |           |
| 0入力              | 重複             | レコード削          | l除( <u>D</u> ) |           |
| ◎ 選択 00          | 00 -           | C 日時指          | 定              |           |
| ▶ 利用履歴(デー        | タベース内の         | 重複レコート         | 《表示)           |           |
| カードNO  ご利        |                | 通過時間           | 通行料金           | 車種        |
| 0001 200         | 1/03/19        | 16:38:48       | 500円           | 普通車       |

2) 削除したい履歴のカード NO を選択します。

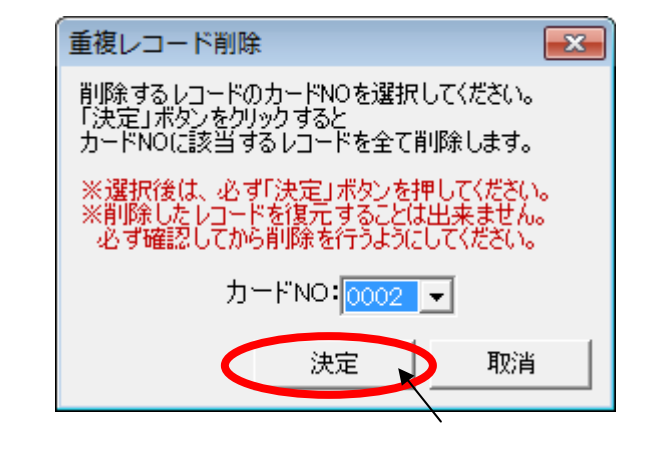

「決定」ボタンを押すと、カード NO に該当する重複レコードが全て削除されます。

3) 確認メッセージが表示されますので、「はい」を選択してください。「いいえ」を選択すると重複レ コード削除を中止することが出来ます。

| mETCPRO4                                     | 83 |
|----------------------------------------------|----|
| カードNO:[0002]に該当する重複レコードを全て削除します。よろし<br>いですか? |    |
| (おい(Y) いいえ( <u>N</u> )                       |    |

4) 「重複レコード削除が完了しました。」とメッセージが表示されます。

| mETCPRO4    | <b>x</b> |
|-------------|----------|
| 重複レコード削除が完了 | しました。    |
|             | ОК       |

4.11. 表示設定(ソート機能)

履歴の表示方法を変更することが出来る機能です。カード読込、DB 読込時、印刷時、CSV 出力時 などに反映されます。

1) メニューの「設定(C)」 「表示設定(V)」を選択してください。

| ☞ 三菱ETCPRO4                     |                     |
|---------------------------------|---------------------|
| ファイル( <u>E</u> ) 編集( <u>E</u> ) | 設定(C) ヘルプ(日)        |
| ーカードNO                          | 表示設定( <u>V</u> )    |
| 〇 入力                            | 通信ポート設定( <u>P</u> ) |
| ◎ 選択 0000 -                     | ○ 日時指定              |
| 利用履歴                            |                     |
|                                 |                     |

2) 表示設定から履歴の表示方法を選択します。初期値は「ご利用日の新しい順」(ETC ゲート通 過日付と時間の降順)が選択されています。

|         | 表示設定                                                                     |
|---------|--------------------------------------------------------------------------|
|         | 利用履歴の表示方法を選択してください。<br>標準印刷時、CSV出力時にも反映されます。<br>※設定後は、必ず「決定」ボタンを押してください。 |
|         | <ul> <li>表示方法</li> <li>● ご利用日の新しい順</li> <li>● ご利用日の古い順</li> </ul>        |
|         | 決定取消                                                                     |
| 「決定」ボタン | ンを押すと、表示設定が次回以降の履歴読込時に反映されます。                                            |

4.12. 通信ポートの設定

シリアル(COM)ポートの設定を行う機能です。カードリーダーが接続されている場合は、自動でカード リーダーが接続されている COM ポートを設定することが出来ます。

1) メニューの「設定(C)」 「通信ポート設定(P)」を選択してください。

| ☞ 三菱ETCPRO4                     |                     |
|---------------------------------|---------------------|
| ファイル( <u>E</u> ) 編集( <u>E</u> ) | 設定(C) ヘルプ(土)        |
| ーカードNO                          | 表示設定(⊻)             |
| 0入力 📃 🗌                         | 通信ポート設定( <u>P</u> ) |
| ● 選択 0000 -                     | C 日時指定              |
| 利用履歴                            |                     |
|                                 |                     |

2) 通信ポート設定から COM ポートを選択します。初期値は「Com1」が選択されています。

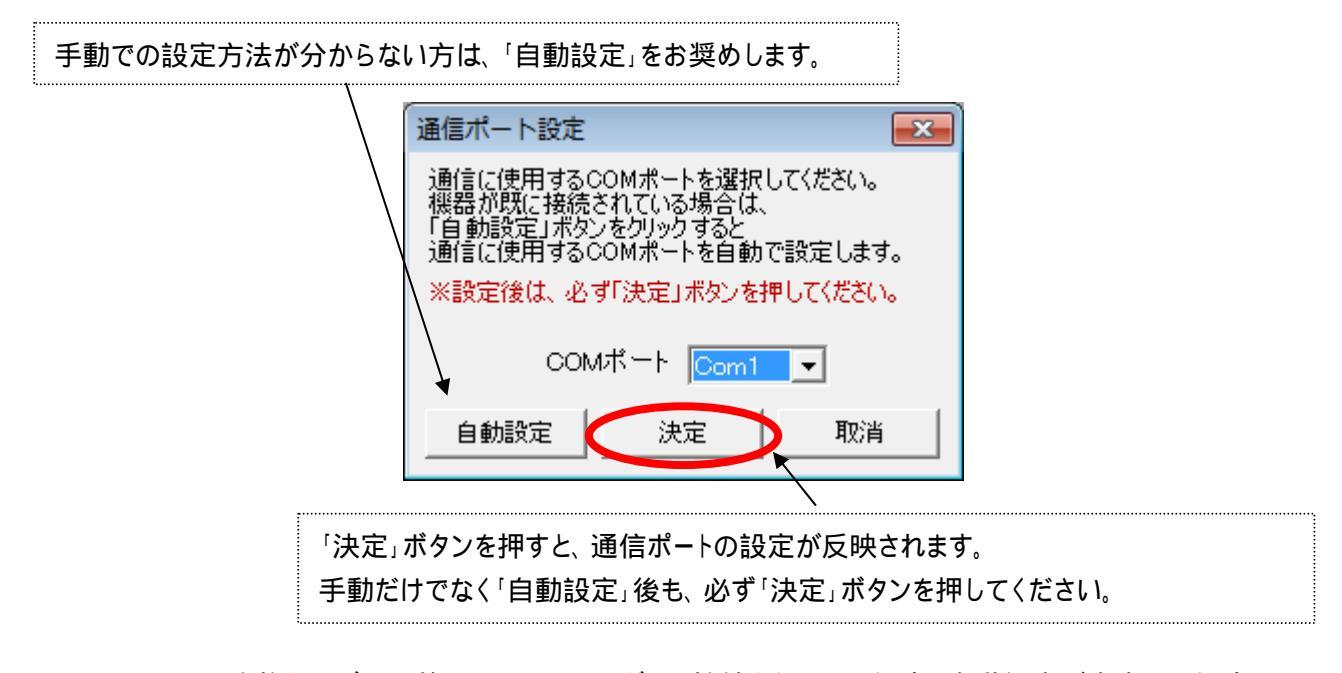

USB 変換ケーブルを利用してカードリーダーを接続されている場合、自動設定が出来ない場合 があります。その場合、USB 変換ケーブルのドライバがインストールされているか、デバイスマネ ージャにポートが追加されているか、などを確認してください。 4.13. バージョン情報の確認

三菱 ETCPRO4 のバージョンと料金所マスターのバージョンを確認することが出来ます。

1) メニューの「ヘルプ(H)」 「バージョン情報(A)」を選択してください。

| ☞ 三菱ETCPRO4                   |                                                   |                     |           |
|-------------------------------|---------------------------------------------------|---------------------|-----------|
| ファイル( <u>E</u> ) 編集( <u>I</u> | E) 設定( <u>C</u> )                                 | ヘレプ(H)              |           |
| カードNO                         | □□□選択条件                                           | バージョン情報( <u>A</u> ) | $\supset$ |
| 0入力                           | <ul> <li>         ・         ・         ・</li></ul> | 尺                   |           |
| ☞ 選択 0000 ▼                   | ○ 日時指知                                            | Ê                   |           |
|                               |                                                   |                     |           |
| 1 JATIARAE                    |                                                   |                     |           |

2) プログラム(三菱 ETCPRO4)のバージョンと料金所のマスターバージョンを確認します。

| METCPRC | 04のバージョン情報                                                                                                    | × |
|---------|----------------------------------------------------------------------------------------------------|---|
|         | <b>利用履歴発行 mETCPRO4</b> OK<br>プログラム Ver 4.0.0<br>料金所マスター Ver 1.23                                                            |   |
|         | Copyright(c) DENSO WAVE INCORPORATED.<br>http://www.denso-wave.co.jp/download/etcs/<br>※主記 ORLから最新の特金所マスターをダリンロードすることが出来ます。 |   |

URLをクリックすることで料金所マスター更新サイトにリンクすることが出来ます。

- 5. トラブル対応集(多く寄せられる質問等)
- Q1. Windows vista で動作可能ですか?

基本的に使用できると思われますが、弊社での実機確認は行っておりません(Q8 参照)。

Q2. セットアップして起動させたところ、以下のメッセージが表示されるのですが?

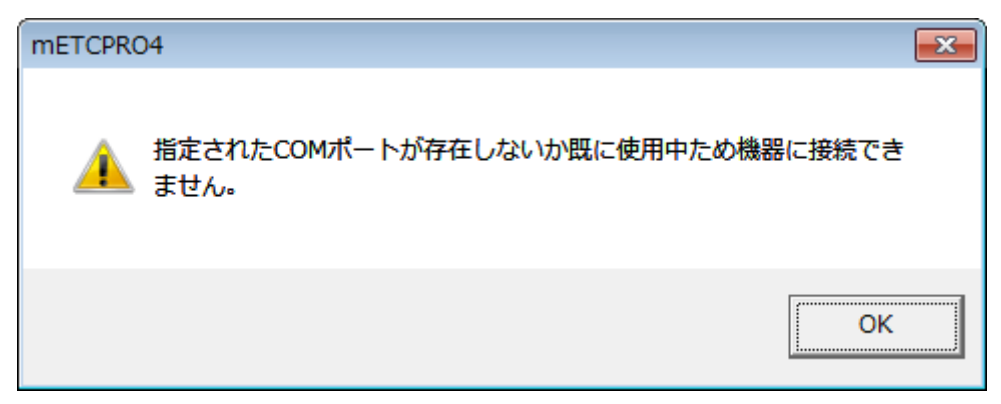

本マニュアルの「4.13.通信ポート設定」を参照して設定を行ってください。

#### Q3. パソコンに USB ポートしか装備されていないのですが?

カードリーダーの接続は COM ポート(RS232C)接続のみとなります。

ただし、市販の変換ケーブル(RS232C-USB)を用いて接続する事が可能です。 市販の変換ケーブルを用いて接続する場合、弊社での保証は一切出来ません。 ユーザー様の責任において、ご利用くださいます様、お願いします。

#### Q4.保存データの追加・削除・編集・印刷等は可能ですか?

保存データはカンマ区切りの CSV データですので、Microsoft Excel 等のツールを使用し、ユー ザー様にて自由に追加・削除・編集・印刷等を行う事が可能です。

- Q5. カード NO<sup>「</sup>0000」でも CSV 出力と印刷が出来たのですが? DB 登録した履歴を、カード NO<sup>「</sup>0000」で全件読み込んだ場合は CSV 出力や印刷などを行う

ことが出来ます。

Q6. 車載器をカードリーダーとして使用できますか?

車載器とカードリーダーはセットアップ情報が異なりますので使用出来ません。

Q7. セットアップして起動させたところ、画面のボタン等が欠けているのですが? パソコンの画面解像度が低いために起こる現象です。 解像度を「1024x768 ピクセル以上」に変更後、三菱 ETCPRO4 を再起動してください。 また、画面のフォントサイズが「大きいフォント」に設定されている場合も同様の現象が起こりま す。その場合、「小さいフォント」に変更してください。 Q8.Windows7 でセットアップして、三菱 ETCPRO4 を起動させても起動しないのですが?

WIndowsVista、7で起動させる場合、UAC(ユーザ・アカウント・コントロール)の設定が影響する場合があります。

権限を無効化(あるいは最低)にしてから三菱ETCPRO4をインストールしないと効果がありません。

以下URLサイトに従って、権限を無効にした上で三菱ETCPRO4を(再)インストール願います。 (既にインストールされた場合には、一旦アンインストールしてください。)

http://www.atmarkit.co.jp/fwin2k/win2ktips/859disuac/disuac.html